# 人材サービス総合サイト への情報掲載のしかた

p. 1

公益社団法人 全国民営職業紹介事業協会 2018年1月

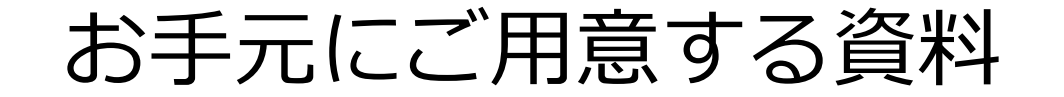

## お手元にご用意する資料 ①職業安定局より送付された ユーザーID及びパスワード ②平成28年度(平成29年度)の 職業紹介事業報告書

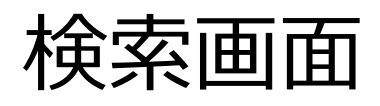

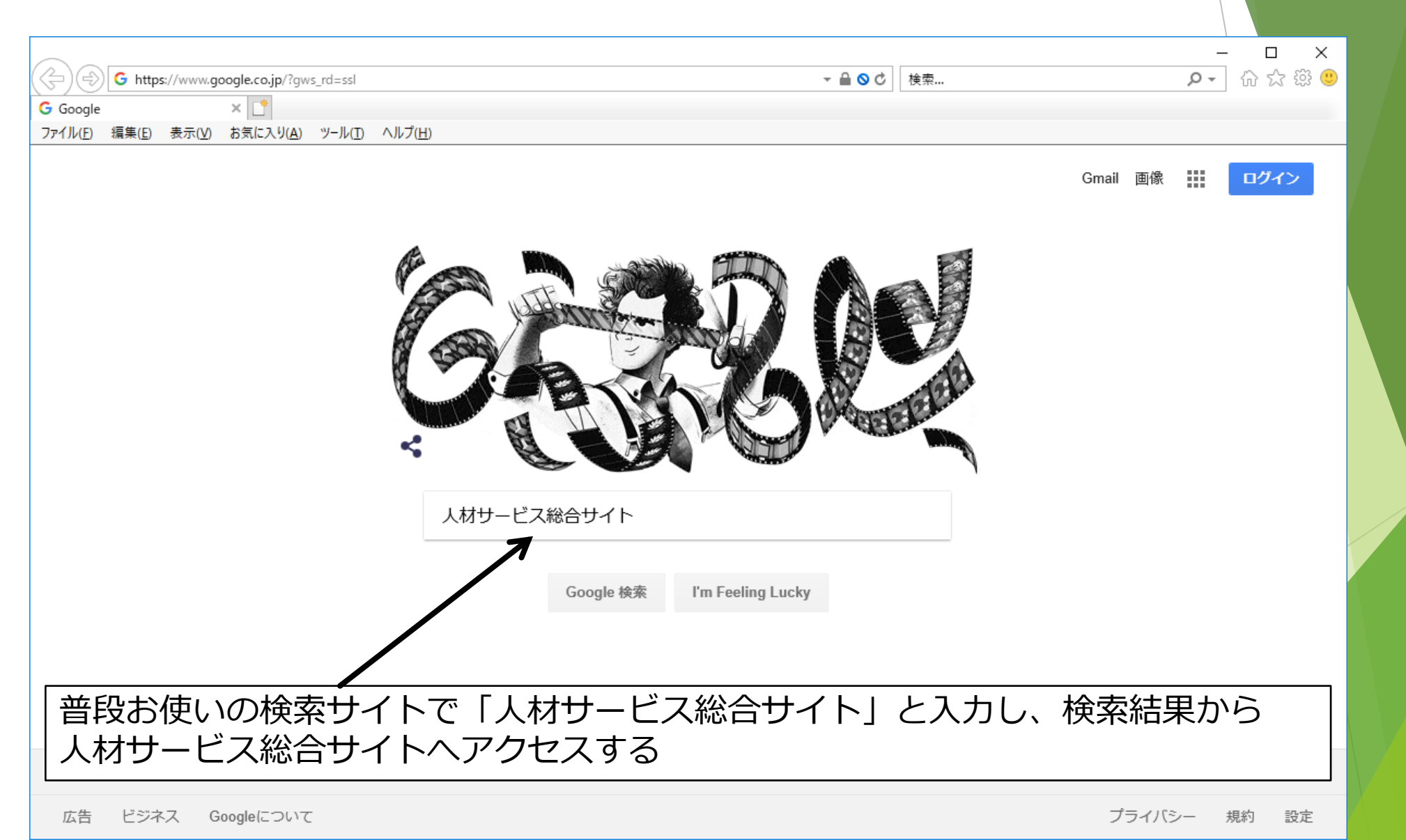

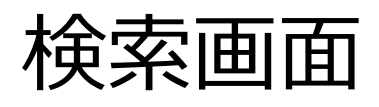

| G https://www.google.co.jp/?gws_rd=ssl<br>G Google × ご<br>ファイル(E) 編集(E) 表示(V) お気に入り(A) ツール(D) ヘルプ(H)                                                                                                    | - a od ka<br>ここをクリックする                                                                                    | - ロ ×<br>ター 合☆戀 © |  |
|----------------------------------------------------------------------------------------------------|----------------------------------------------------------------------------------------------------|-------------------|--|
| 人材サービス総合サイト ▲<br>https://www.jinzai-sougou.go.jp/ ▼<br>当サイトの対応ブラウザは、Internet ExplorerとMozilla Firefor<br>。職業紹介事業の運営「法第32条の16 第3項に関する事項(推<br>会はこちら!。職業紹介事業に関する情報提供(職業安定法記<br>ら!。職業紹介事業の運営「法第32条の16 第3項に関する事項<br>こちら!労働者派遣事業・職業紹介事業・掲載の申込事業共通<br>一覧・派遣事業制度 | oxとなっておりますのでご注意ください<br>情報提供)」についての入力事例のご照<br>改正)の入力(ログイン)はこちらか<br>項(情報提供)」についてのご案内は<br>領・掲載の申込職業紹介事業・最新情報 |                   |  |
| 職業紹介事業 職業<br>HOME 職業紹介事業.許可・届出事 職業<br>業所の検索. ※検索方法はこちら 厚生                                                                                                    | 美紹介事業に関する情報提供<br>紹介事業者の認証を行います。<br>労働省職業安定局より予め                                                           |                   |  |
| 労働者派遣事業問しHOME 労働者派遣事業.事業所検索.サイ※検索方法は こちら をご覧くだ人材さご                                                                                                    | い <mark>合わせ先</mark><br>ト全般に関するお問い合わせ。<br>サービス総合サイトに関して、                                                   |                   |  |
| <b>最新情報一覧:人材サービス 著作</b><br>平成29年12月27日,静岡労働局報道 著作<br>発表資料です。平成29年12月 ト」:<br>記載                                                                                                    | <b>乍権等</b><br>権. 「人材サービス総合サイ<br>ホームページ及びホームページ                                                            |                   |  |
| jinzai-sougou.go.jp からの検索結果 »                                                                                                    |                                                                                                    |                   |  |

人材サービス総合サイトトップページ

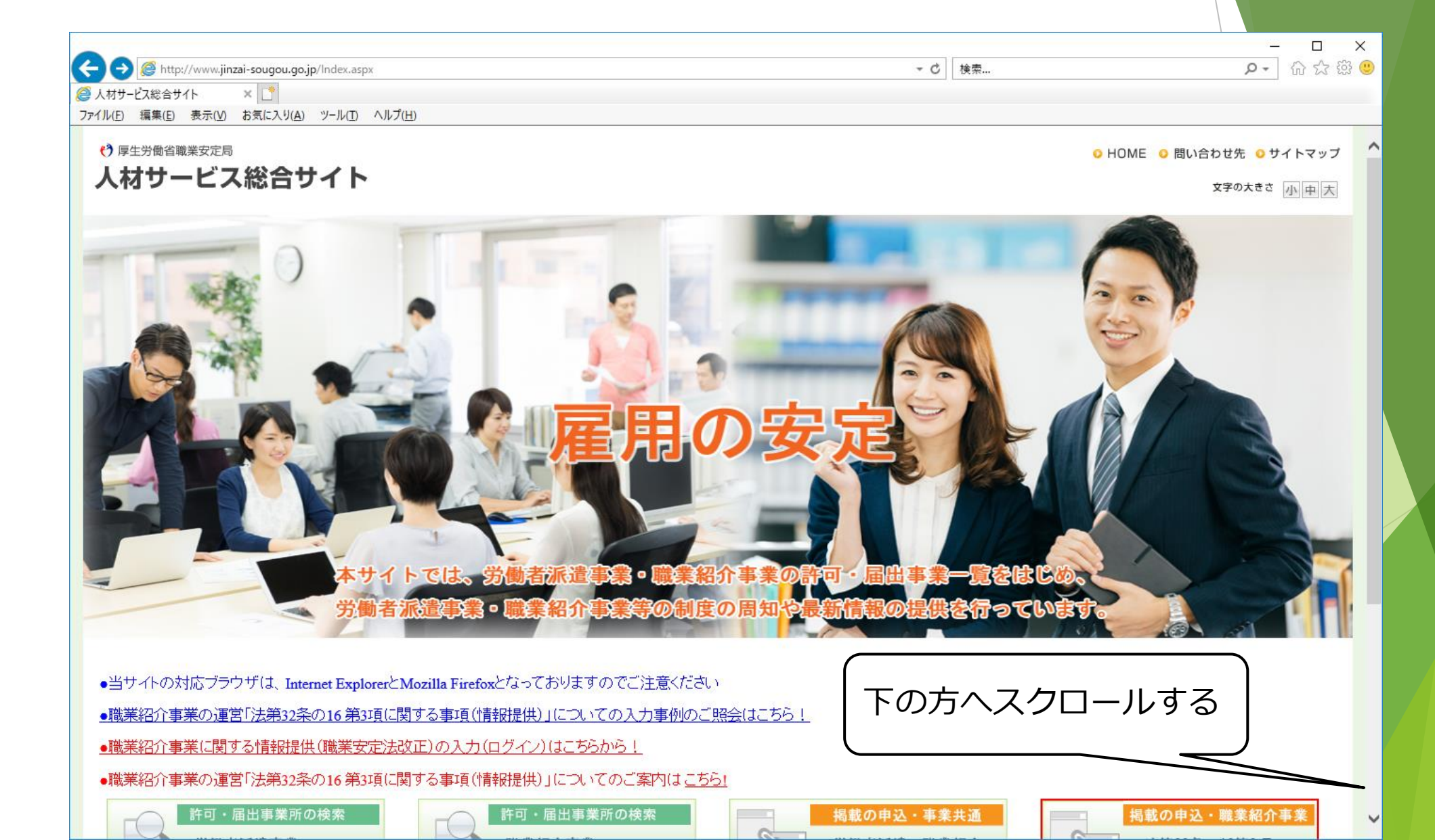

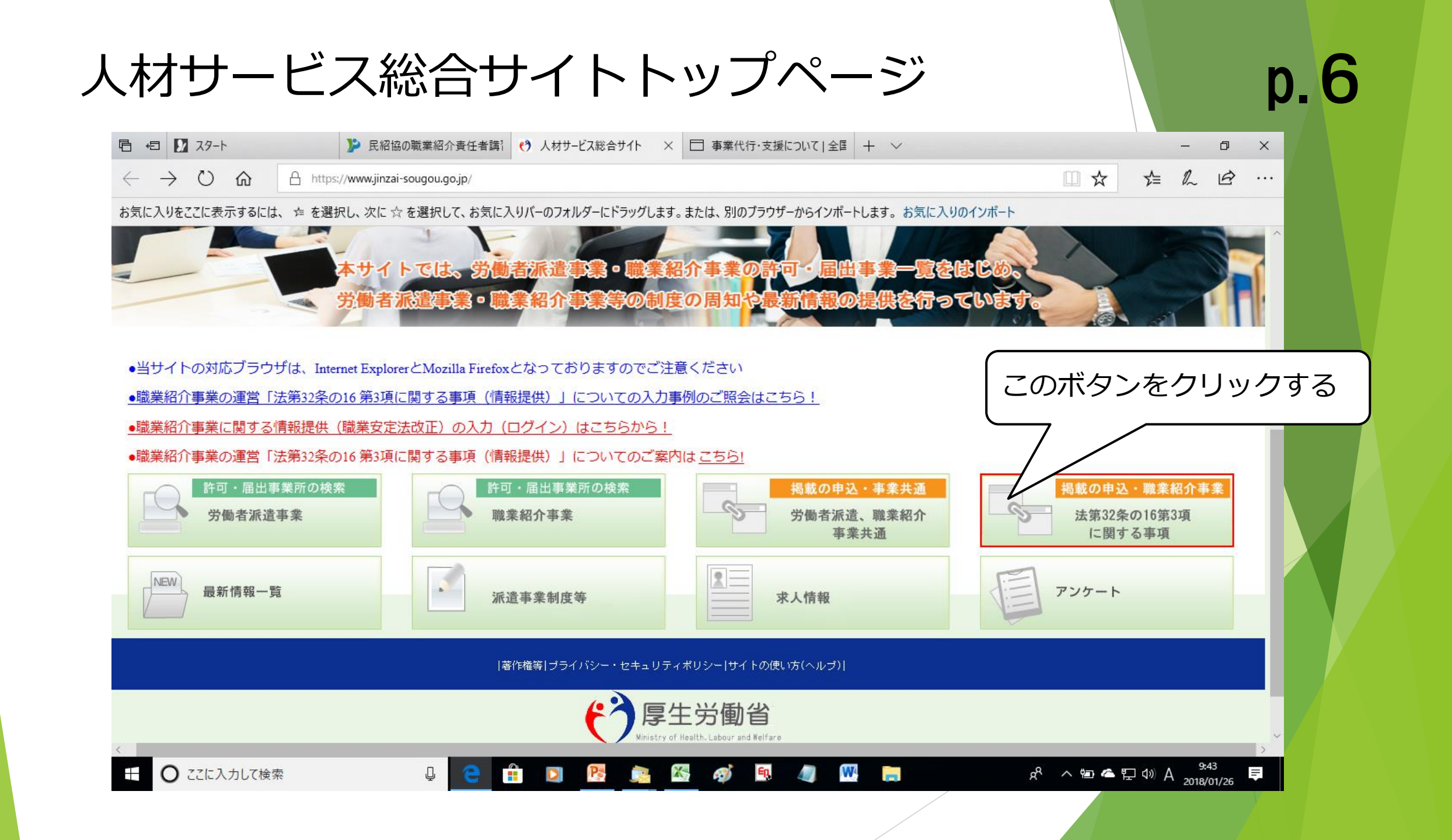

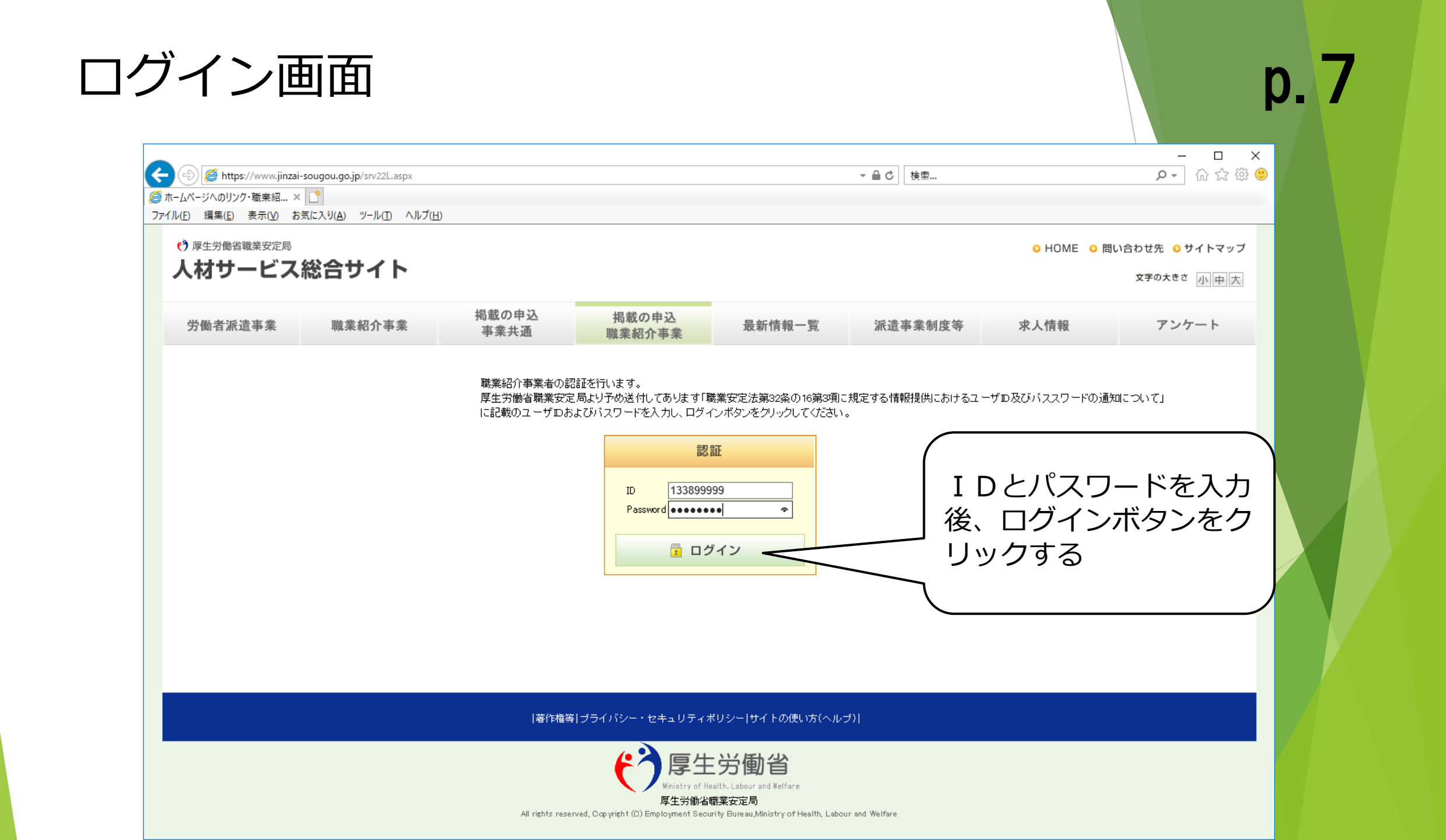

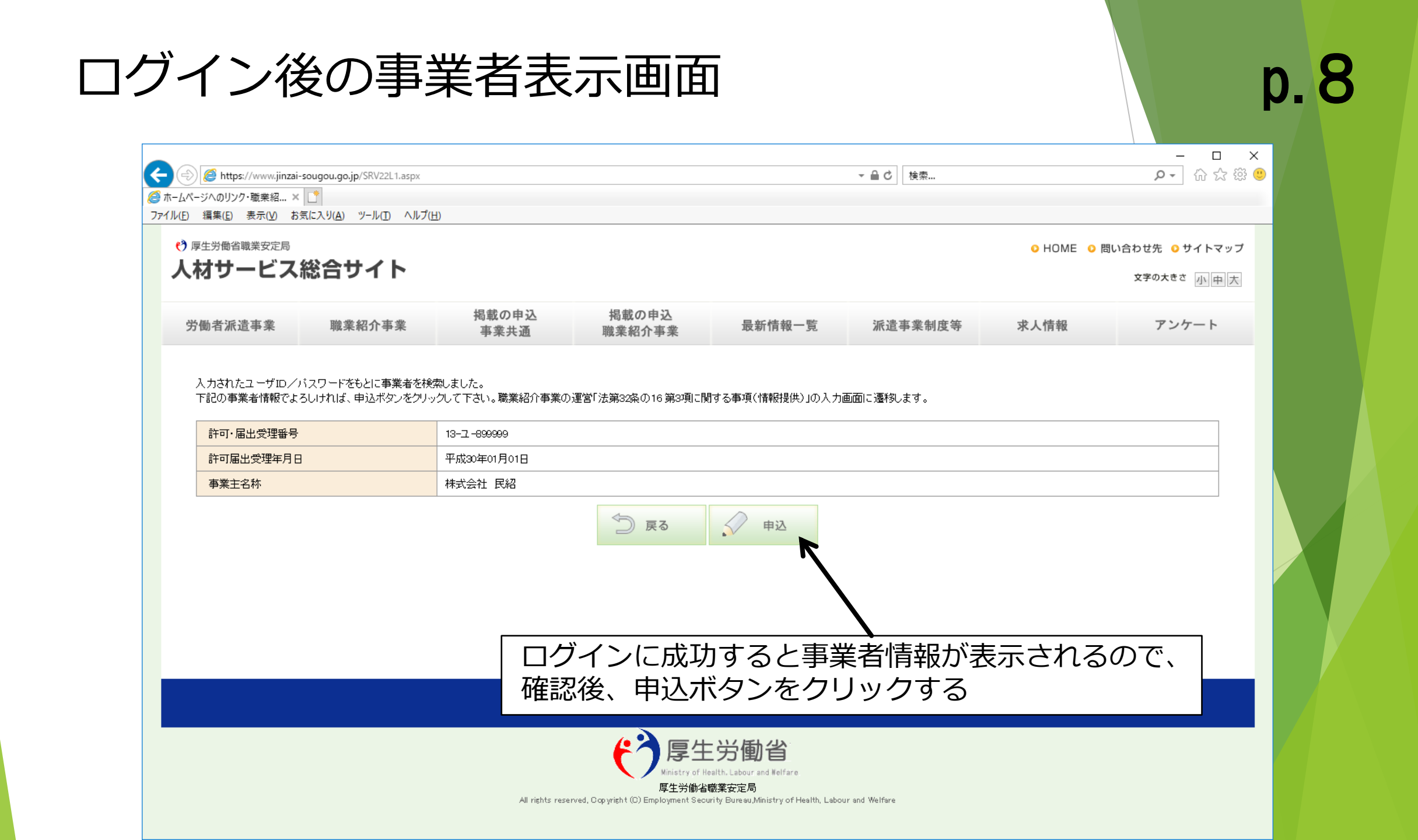

| 情報揭載画面 |
|--------|
|--------|

|                             | 10.7.00000           |                                       |                     |               |                              |
|-----------------------------|----------------------|---------------------------------------|---------------------|---------------|------------------------------|
| 計り 油工文理番号<br>               | 平成30年01月01日          |                                       |                     |               |                              |
|                             | 林式会社 民紹              |                                       |                     |               |                              |
| 職業紹介事業の運営「法第                | 第32条の16 第3項に関する■     | 事項(情報提供)」                             | 入力が必要               | な個所           |                              |
| 以下の項目(色がついた項目)について <i>)</i> | くカしてください。なお、入力しない項目  | は空闇としてください。(事業を実施して<br>               | こおり、かつ実績が「の」の場合「の」を | 入力してください)     |                              |
| 情報登録年度                      | 4か月以上有期及び無期<br>(人)※2 | 4か月以上有期及び無期(人)<br>うち無期(人)※2           | 4か月未満有期<br>(人日)※2   | 離職者数<br>(人)※3 | 離職が判明 <del>せず</del><br>(人)※4 |
| 平成26年度                      |                      |                                       |                     |               |                              |
|                             |                      | K K K K K K K K K K K K K K K K K K K |                     |               |                              |
| 平成27年度                      |                      |                                       |                     |               |                              |
| 平成27年度<br>平成28年度            |                      |                                       |                     |               |                              |

#### 職業紹介事業に関する情報提供の入力方法

|         | 3       | 就           |     | 職           |
|---------|---------|-------------|-----|-------------|
| 常<br>就職 | 用<br>件数 | 臨 時<br>就職延数 | t   | 日 雇<br>就職延数 |
|         | 件       |             | 日人  | 日人          |
|         | 件       |             | 10  |             |
|         |         |             |     |             |
|         | "       |             | ~ " |             |
|         | 件       |             | 日人  | 日人          |
|         | 件       |             | 日人  | 日人          |
|         | 件       |             | 日人  | 日人          |
|         | 件       |             | 山   | 日人          |
|         | 件       |             | 日人  | 日人          |
|         | 件       |             | 日人  | 人日          |
|         | 件       |             | 日人  | 日人          |
|         | 件       |             | 日人  | 人日          |

#### 人材サービス総合サイト入力画面

p.10

|        |                      | <del>就職者</del> ※1           |                   |
|--------|----------------------|-----------------------------|-------------------|
| 情報登録年度 | 4か月以上有期及び無期<br>(人)※2 | 4か月以上有期及び無期(人)<br>うち無期(人)※2 | 4か月未満有期<br>(人日)※2 |
| 平成26年度 |                      |                             |                   |
| 平成27年度 |                      |                             | 2                 |
| 平成28年度 |                      |                             |                   |

①「常用就職件数」を「4か月以上有期及び無期」の欄に入力 ②「臨時就職延数+日雇就職延数」を「4か月未満有期」の欄に入力

平成28年度(29年度)事業報告書

#### 情報掲載画面

## p.11

必要に応じて参考情報の情報提供、手数料に関する事項、返戻金制度(導入している場合のみ)に関する事項を登録する。 なお、PDFファイルで掲載する場合は、PDFファイルを用意する。 「事業者PDF」ボタンをクリック後、「参考」ボタンをクリックして、PDFファイルを指定する。

| ●事業者URL http://www.<br>○事業者PDF                                                       | 参照   |          |
|--------------------------------------------------------------------------------------|------|----------|
| 手数料に関する事項 ※有料職業紹介事業者は必須入力<br>PDFファイル掲載例                                              |      |          |
| √ 有料職業紹介事業者は、貴事業所サイトの手数料の内容の分かるページのURLを記入するか、手数料の内容をPDF化したものをアップロードしてください。           |      |          |
| <ul> <li>● 事業者PDF</li> <li>C:\Users\office8\Desktop\手数料表.pdf</li> </ul>              | 参照 ► | 参照ボタ     |
| 返戻金制度に関する事項 ※制度がある場合は必須入力                                                            |      |          |
| ✓ 返戻金制度を設けている有料職業紹介事業者は、貴社の返戻金制度の内容の分かるページのURLを記入するか、返戻金制度の内容をPDF化したものをアップロードしてください。 |      |          |
| ● 事業者URL http://www.<br>○ 事業者PDF                                                     | 参照   |          |
|                                                                                      |      | <b>~</b> |

| https://www.jinz                                         | zai-sougou.go.jp/SRV220.aspx                                                             |                                                         |                                       |                               | ▼ 🔒 🖒 検索                                                   |                      | <br>کش <del>، در</del> |
|----------------------------------------------------------|------------------------------------------------------------------------------------------|---------------------------------------------------------|---------------------------------------|-------------------------------|------------------------------------------------------------|----------------------|------------------------|
| - 少八のりクク・電米和…<br>編集( <u>E</u> ) 表示( <u>V</u> )<br>動表派浩車業 | ヘ □<br>お気に入り(A) ツール(I) ヘルプ(H)<br>職業 約 介 主業                                               |                                                         | 101#44.02.11- X.2                     | 是新特報一覧                        | 派冶主業制度生                                                    | また                   | アンケート                  |
| 旧抓進尹禾                                                    | 咽禾和汀尹禾                                                                                   | 事業共通                                                    | 職業紹介事業                                | 取利1月報一見                       | 抓追尹未前及守                                                    | 水入1月和                | 7.27-F                 |
| (1                                                       | ) 参考情報の情報提供                                                                              | 事業者URL:                                                 | L                                     |                               |                                                            | /                    |                        |
| (2<br>(3<br>職業紹介事業                                       | 2) 手数料に関する事項<br>3) 返戻金制度に関する事項<br>業の運営 「法第32条の1                                          | 事業者PDF:手数料表pd<br>事業者URL:<br>6 第3項に関する事                  | f<br>項(情報提供)」                         |                               |                                                            |                      |                        |
| (2<br>(3<br>職業紹介事業                                       | <ol> <li>手数料に関する事項</li> <li>返戻金制度に関する事項</li> <li>業の運営「法第32条の1</li> </ol>                 | 事業者PDF:手数料表pd<br>事業者URL:<br>6 第3項に関する事                  | f<br>項(情報提供)」                         | 就職者                           |                                                            |                      |                        |
| (2<br>(3<br>職業紹介事業                                       | <ol> <li>手数料に関する事項</li> <li>返戻金制度に関する事項</li> <li>業の運営「法第32条の1</li> <li>情報登録年度</li> </ol> | 事業者PDF:手数料表pd<br>事業者URL:<br>6 第3項に関する事                  | f<br>頃(情報提供)」<br>4ヶ月以上有期及び無           | 就職者                           | 4ヶ月未満有期                                                    | 蒙者数<br>(公)           | 離職が判明せず<br>(八)         |
| (2<br>(3<br>職業紹介事業                                       | <ol> <li>手数料に関する事項</li> <li>返戻金制度に関する事項</li> <li>業の運営「法第32条の1</li> <li>情報登録年度</li> </ol> | 事業者PDF:手数料表pd<br>事業者URL:<br>6 第3項に関する事                  | f<br>頃(情報提供)」<br>4ヶ月以上有期及び無           | <u>就職者</u><br>期(人)<br>うち無期(人) | 4ヶ月未満有期<br>(八日)                                            | (小)                  | 凝職が利明せず<br>(八)         |
| (2<br>(3<br><b>職業紹介事</b><br><sup>2</sup> 成26年度           | <ol> <li>手数料に関する事項</li> <li>返戻金制度に関する事項</li> <li>業の運営「法第32条の1</li> <li>情報登録年度</li> </ol> | 事業者PDF:手数料表pd<br>事業者URL:<br>6 第3項に関する事                  | f<br>項(情報提供)」<br>4ヶ月以上有期及び無<br>-      | 就職者<br>期(人)<br>うち無期(人)        | 4ヶ月未満有期<br>(人日)<br>正 日 1 1 1 1 1 1 1 1 1 1 1 1 1 1 1 1 1 1 | 嚴者效<br>(八)           | 謙職が判明せず<br>(入)         |
| (2<br>(3<br><b>職業紹介事</b><br>成26年度<br>成27年度               | <ol> <li>手数料に関する事項</li> <li>返戻金制度に関する事項</li> <li>業の運営「法第32条の1</li> <li>情報登録年度</li> </ol> | 事業者PDF:手数料表 pd<br>事業者URL:<br>6 第3項に関する事:<br>-<br>-<br>- | f<br>項(情報提供)」<br>4ヶ月以上有期及び無<br>-<br>- | 就職者<br>期(人)<br>うち無期(人)        | 4ヶ月未満有期<br>(人日)         通知           -         -           | 職者数<br>(ハ)<br>-<br>- | 離職が判明せず<br>(八)         |

 $\sim$ 

1

グローバルサイン認証サイト

SSL secured

のリックして確認

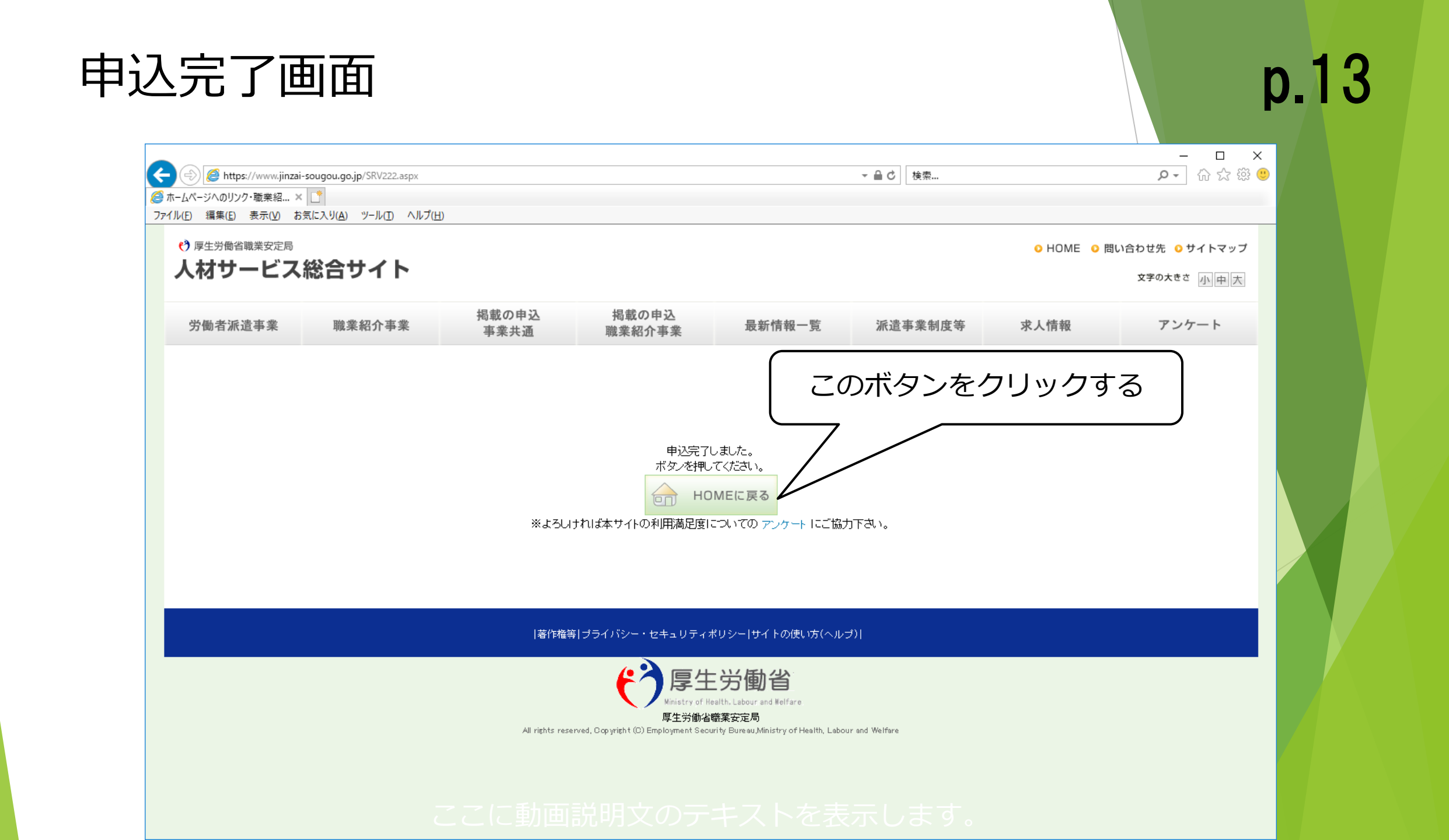